## Phonak Guide

## Paying Invoices on Phonak Store

You can pay your invoices on Phonak Store. Here's how:

- 1. Click on "Invoice Management" on the top bar on Phonak Store home page.
- 2. Select "Invoices" and click "Pay." (If any credit memos are available on your account, selecting them will reduce the total outstanding amount to be paid off.)

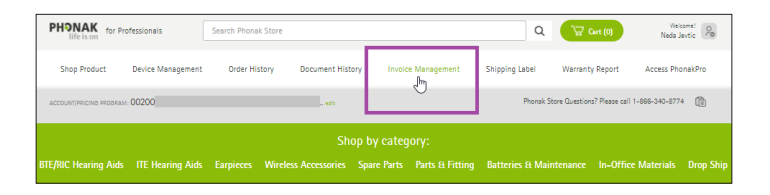

| Balance<br>For guestions | : Open Ite         | ems<br>nt call Kelly | Geer: 1-800- | 123-5678 ext. 9999 |                  |        |            |                     |        |
|--------------------------|--------------------|----------------------|--------------|--------------------|------------------|--------|------------|---------------------|--------|
| 0020081078               | Jser E-Store Tests | -                    |              |                    | $\sim$           |        | 2          | item(s) selected    |        |
| BALANCE                  |                    |                      |              |                    |                  |        |            | Pay 479.00          |        |
| DATE                     | DOCUMENT 1)        | TYPE                 | SERIAL #     | CLIENT NAME        | PURCHASE ORDER # | AMOUNT | DUE DATE   | AGING <sup>20</sup> | ACTION |
| 12/14/2017               | 5156766145         | Invoice              |              |                    | 1                | 180.0  | 12/14/2017 | В                   |        |
| 12/14/2017               | 5156766146         | Invoice              |              |                    |                  | 1678.0 | 12/14/2017 | в                   |        |
| 12/14/2017               | 5156766147         | Invoice              |              |                    |                  | 299.0  | 12/14/2017 | В                   |        |
| 12/14/2017               | 5156766148         | Invoice              |              |                    |                  | 1298.0 | 12/14/2017 | в                   |        |
| 12/14/2017               | 5156766150         | Invoice              |              |                    |                  | 2798.0 | 12/14/2017 | В                   |        |
| 12/14/2017               | 5156766152         | Invoice              |              |                    |                  | 4798.0 | 12/14/2017 | в                   |        |
| BALANCE                  |                    |                      |              |                    |                  |        |            | Pay 479.00          |        |

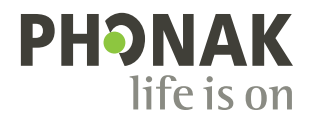

 Enter a credit card number and be sure to uncheck, "Use selected card as default payment method" if you do not want to use the same card next time. Click "Add Credit Card" to proceed to payment review..

| Select Credit Card                 | Re                                                                                                    | view Payment    | Payment Summary     |
|------------------------------------|----------------------------------------------------------------------------------------------------|-----------------|---------------------|
| Select Credit Card                 |                                                                                                    |                 |                     |
| TYPE NUMBER (LAST 4 DIGITS)        | NAME ON CARD                                                                                                    | EXPIRATION DATE | MANAGE CREDIT CARDS |
| BUse selected card as default paym | nent method                                                                                                    |                 |                     |
|                                    |                                                                                                    |                 |                     |
|                                    |                                                                                                    |                 |                     |
| Add a new Credit Ca                | rd                                                                                                    |                 |                     |
| ridu a new credit edi              | M                                                                                                    |                 |                     |
| Please enter your credit card      | ISSUER                                                                                                    |                 |                     |
| information                        | Visa                                                                                                    |                 |                     |
|                                    | CREDIT CARD NUMBER                                                                                                 |                 |                     |
|                                    | CREDIT CARD NUMBER                                                                                                 |                 |                     |
|                                    | CREDIT CARD NUMBER                                                                                                 |                 |                     |
|                                    | CREDIT CARD NUMBER                                                                                                 |                 |                     |
|                                    | CREDIT CARD NUMBER                                                                                                 |                 |                     |
|                                    | CREDIT CARD NUMBER                                                                                                 |                 |                     |
|                                    | CREDIT CARD NUMBER<br>1111<br>NAME ON CREDIT CARD<br>Phonak Test<br>DORATION NOVITH<br>01<br>DORATION YEAR<br>2017 |                 |                     |
|                                    | DEPT CARD NUMBER<br>1111<br>NAME ON CREDIT CARD<br>Phonak Test<br>DEPRATOM NONTH<br>OT<br>DEPRATOM YEAR<br>2017    |                 |                     |
| Add Creds Careet                   | DEPT CARD NUMBER                                                                                                   |                 |                     |

4. Review your payment (amount, invoice numbers) and click "Pay."

| Select Credit Card                      | Review | Payment Payment Summary      |
|-----------------------------------------|--------|------------------------------|
| Review your Payment                     |        |                              |
| Invoice(s)                              |        | Payment Information          |
| INVOICE #   CREDIT #   FINANCE CHARGE # |        | Issuer                       |
| 5156766145                              | 180.0  | Visa                         |
| 5156766147                              | 299.0  | Last 4 Digits of Credit Card |
| Total                                   | 479.0  | XXXX XXXX XXXX 1111          |
|                                         |        | Name on Credit Card          |
|                                         |        | Phonak Test                  |

|            | Select                  | Credit Card                                      |                                             | Review Payme                                 | ent              | Payment S       | ummary   |            |
|------------|-------------------------|--------------------------------------------------|---------------------------------------------|----------------------------------------------|------------------|-----------------|----------|------------|
|            | (                       | Thank<br>Open Iter                               | : <b>you for yoι</b><br>ns have been cleare | ur payment!<br>ed successfully: 107830948 Af | PPROVAL          |                 |          |            |
|            |                         |                                                  |                                             |                                              |                  |                 |          |            |
| Pay        | ment Sum                | mary                                             |                                             |                                              |                  |                 |          |            |
| Pay<br>Pai | vment Sum<br>d on the w | mary<br>ith Visa *                               | *** **** ***                                | ° 1111                                       |                  |                 |          |            |
| Pay<br>Pai | d on the w              | mary<br>ith Visa *                               | *** **** ****<br>SERIAL#                    | t 1111<br>CUENT NAME                         | PURCHASE ORDER # | AMOUNT          | DUE DATE | AGING      |
| Pay<br>Pai | d on the w              | mary<br>ith Visa *<br><sup>TYPE</sup><br>INVOICE | *** **** ****<br>Serial#                    | * 1111<br>cuent name                         | PURCHASE ORDER # | AMOUNT<br>180.0 | DUE DATE | AGING<br>B |

**5.** Save a confirmation number if needed.

Visit the Phonak Store to access the Order Settings feature. Don't have an account? Signing up only takes a minute.

## New to Phonak Store?

Unsure as to where to begin? Schedule a one-on-one training with an eServices specialist. Simply email your training request to **eservices@phonak.com**.

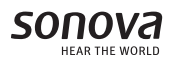